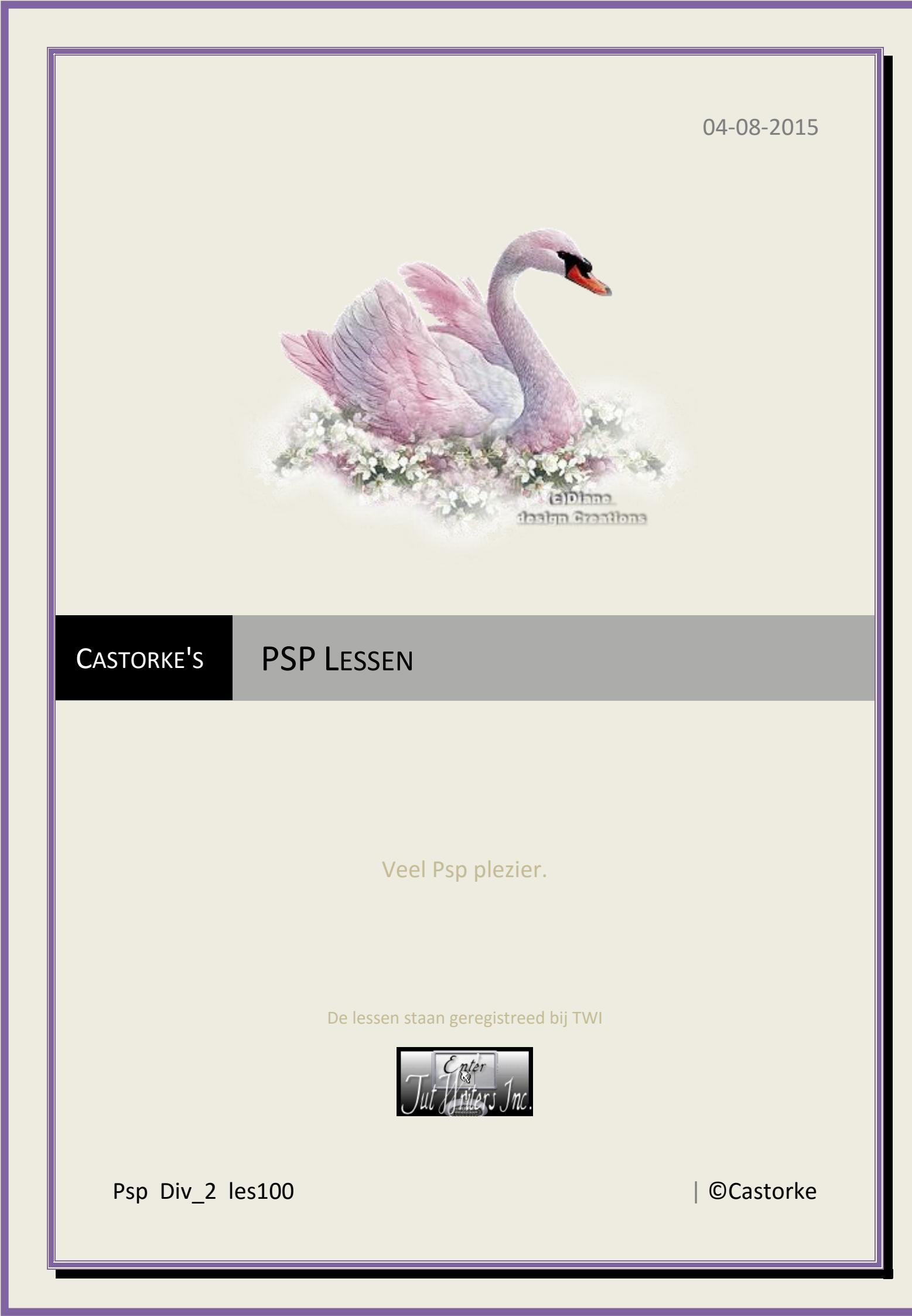

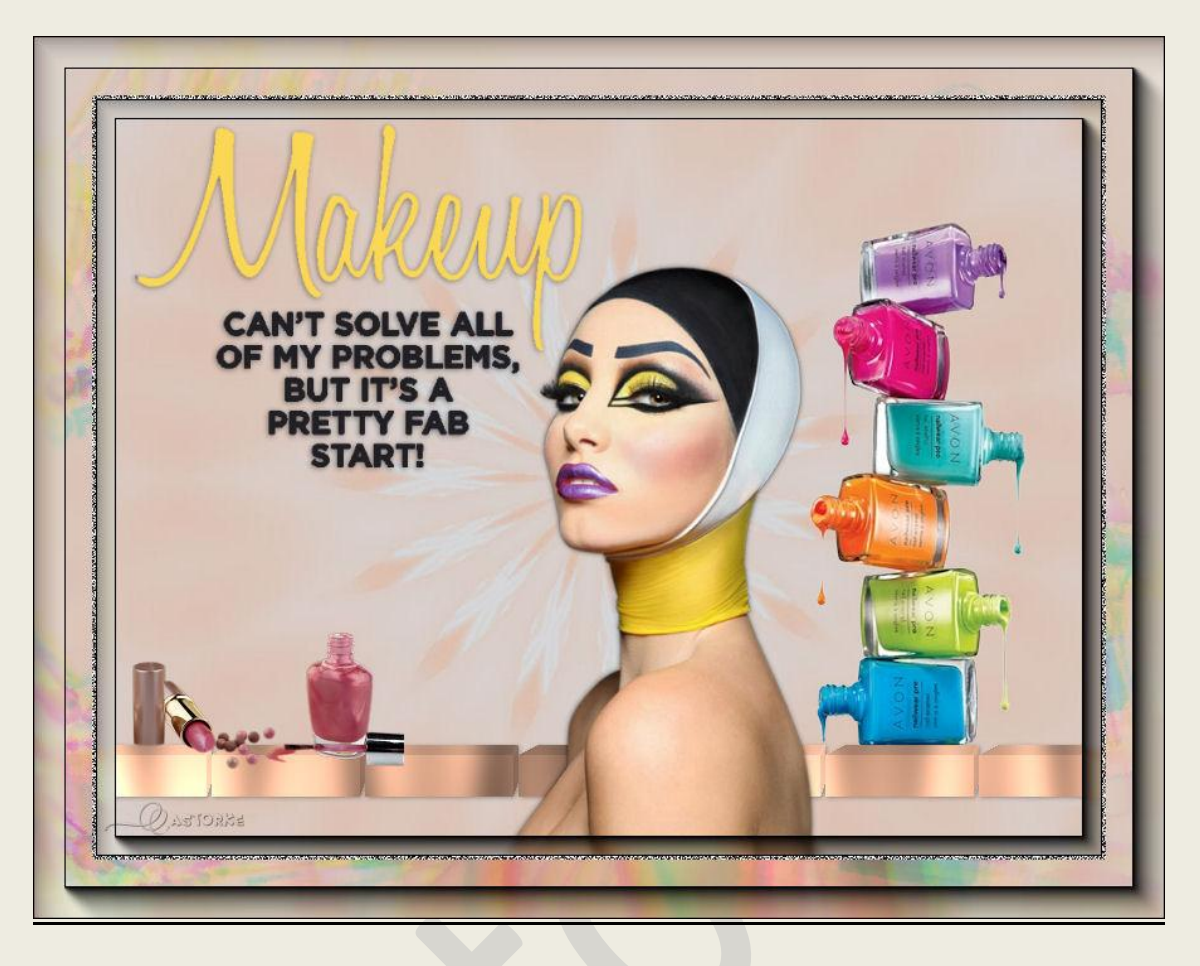

## PSP - Les 100 Make-up

Is door mezelf gemaakt met psp9 kan best met een ander PSP programma gemaakt worden. Iedere gelijkenis berust op louter toeval.

Materiaal:

Tube van Yoka, Libellule, C\_Josy Castorke.

Credits vind je <u>hier</u>.

Met dank aan de tubeuses. Respecteer hun werk aub! Zonder hen was deze les niet tot stand gekomen.

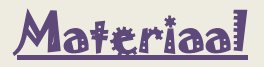

<u>Filters</u>: Graphic Plus, Noise Filter, Andrew's Filters 01 (importeer ze in unlimited2), AAA Frames Frames/ Foto Frame...,

http://www.castorke.be/tutorial/div\_2/tutorial\_diversen\_6.html

Pagina 2 van 4

- 1. Open cas\_ag\_makeUp. Shift D, sluit het origineel.
- 2. Open Yoka-TEXT-Make-up-210515
- 3. Kopieer en plak op je werk.
- 4. Afbeeldingen/ Formaat wijzigen 85%
- 5. Plaats in de linker bovenhoek.
- 6. Open Yoka-Lady-Make-Up-210515
- 7. Kopieer en plak op je werk.
- 8. Afbeeldingen/ Formaat wijzigen 3 X 80%
- 9. Slagschaduw 1, 1, 30, 5
- 10. Herhaal de slagschaduw maar met negatieve waarden -1, -1, 30, 5
- 11. Open castorke\_blokjes
- 12. Kopieer en plak als nieuwe laag op je werk.
- 13. Slagschaduw 1, 1, 30, 5
- 14. Lagen/ schikken/ omlaag verplaatsen
- 15. Schuif onderaan zie voorbeeld.
- 16. Effecten/ insteekfilters/ unlimited 2/ Graphics Plus-Cross schadow

| 000        |   |             |     |  |
|------------|---|-------------|-----|--|
| 0000       |   |             |     |  |
| 0000       |   |             |     |  |
|            | C | ross Shadow |     |  |
|            |   |             |     |  |
| Diagonal   |   |             | 63  |  |
| Center     |   |             | 76  |  |
| Horizontal |   |             | 44  |  |
| Diagonal   |   |             | 39  |  |
| Horizontal |   |             | 81  |  |
| Vertical   |   |             | 177 |  |
| Intensity  |   |             | 108 |  |
| Brightness |   |             | 85  |  |

- 17. Open libellulegraphisme\_vernis\_et\_rouge\_levres2
- 18. Kopieer en plak als nieuwe laag op je werk.
- 19. Verwijder het logo.
- 20. Afbeeldingen/ Formaat wijzigen 2 X 50%
- 21. Aanpassen/ scherpte/ verscherpen.
- 22. Zet op zijn plaats.
- 23. Open C-Josy503
- 24. Kopieer en plak als nieuwe laag op je werk.
- 25. Zet op zijn plaats.
- 26. Bewerken/ samengevoegd kopiëren
- 27. Lagen/ samenvoegen/ alle lagen samenvoegen.
- 28. Effecten/ insteekfilters/ AAA Frames/ Foto Frame.... width 15
- 29. Laag maken van de achtergrondlaag. Dubbelklik op de laag, ok. Bekom je raster 1
- 30. Afbeelding/ doekgrootte 900 x700
- 31. Nieuwe rasterlaag.
- 32. Lagen schikken/ omlaag verplaatsen.

http://www.castorke.be/tutorial/div\_2/tutorial\_diversen\_6.html

- 33. Selecties/ Alles selecteren.
- 34. Bewerken/ plakken in selectie.
- 35. Niets selecteren.
- 36. Effecten/ insteekfilters/ Andrews filters 01/ Colours of a Fairgrond... std. instel
- 37. Effecten/ afbeeldingseffecten/ verschuiving horizontaal -65, verticaal 0
- 38. Activeer het vervormings gereedschap en trek aan het rechter middelste blokje naar rechts ietjes buiten je werkvlak zodanig dat je er gekleurde vlekken tevoorschijn komen.
- 39. Activeer raster 1,
- 40. Selecties/ alles selecteren.
- 41. Activeer raster 2,
- 42. Selecties/ afknippen tot doek.
- 43. Laat de selectie staan.
- 44. Effecten/ insteekfilters/ AAA Frames/ Foto Frame.... width 25
- 45. Activeer raster 1
- 46. Selecties/ Zwevend
- 47. Selecties/ Niet zwevend.
- 48. Selecties/ wijzigen uitbreiden 3px
- 49. Nieuwe rasterlaag
- 50. Vul met kleur wit #ffffff.
- 51. Selecties/ wijzigen inkrimpen 3px
- 52. Druk op delete toets.
- 53. Selecties/ Niets selecteren.
- 54. Zet je voorgrondkleur op zwart en je achtergrondkleur op wit. (belangrijk!)
- 55. Effecten/ insteekfilters/ I.C.Net filters/ unlimited 2/ Noise Filters/ Pure Noise (fore-/background) std.instell.
- 56. Plaats je naam of watermerk
- 57. Opslaan als .jpg

Zo dat was het ik hoop dat je er van genoten hebt.

Ben benieuwd naar je werk. Stuur het me in originele grootte.

Plaats ik het bij de andere werkjes. Hier

Vermeld wel je naam, het lesnummer, titel.

Succes !

Vraagjes mag je me altijd mailen....

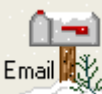

Het is verboden deze les geheel of gedeeltelijk te kopiëren. De lessen staan geregistreed bij TWI

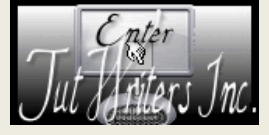

http://www.castorke.be/tutorial/div\_2/tutorial\_diversen\_6.html